למידה משולבת – יד ביד | הרצועה הטכנולוגית | מפגש מעברים | Wheel Decide

| נדרש רישום?          | שימושים:                | שם הכלי:          |
|----------------------|-------------------------|-------------------|
| למשתתפים – <b>לא</b> | יצירת 'גלגל הגרלה'      | Wheel Decide      |
| למנחה - <b>לא</b>    | להגרלת נושא, זוגות, פרס | <u>קישור לכלי</u> |
|                      | או כל דבר אחר.          |                   |

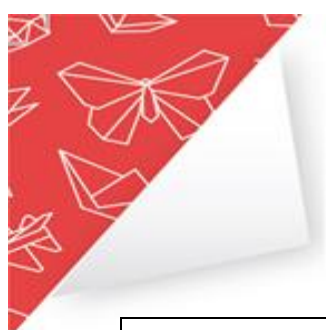

|                                                                                                   | Modify Wheel לחצו על – 1                                                                                                    | WHAT TO DO UNDER QUARANTINE?                                                                                                    |  |  |
|---------------------------------------------------------------------------------------------------|----------------------------------------------------------------------------------------------------|----------------------------------------------------------------------------------------------------|--|--|
|                                                                                                   | 2 – הכנסת נושאים לגלגל בשתי דרכים:<br>א. הקלדת כל נושא בשורה נפרדת<br>ב. Paste List                                                                                         | Choices (enter up to 100 choices): Paste List X X X X X X X X X X X X X                                                                     |  |  |
|                                                                                                   | תיפתח חלונית בה ניתן להדביק רשימת נושאים<br>שהועתקה מה – word. (יש להקפיד להקליד ב<br>– word <b>כל נושא בשורה חדשה</b> ).<br><b>לסיום</b> יש ללחוץ על Add Choices           | Add choices one per line in this box  Replace Choices (all current choices will be removed and replaced by the new list)  Add Choices Close |  |  |
|                                                                                                   | 3 – הוספת "פלחים" נוספים לגלגל (כל לחיצה<br>תוסיף שורה ריקה להקלדת נושא נוסף).<br>4 – מחיקת "פלח"<br>5 – מחיקת <u>כל</u> ה"פלחים" (ניקוי של כל הנתונים<br>שהקלדנו עד עכשיו) | 4<br>x<br>x<br>X<br>Add Choice Clear Choices 5                                                                                              |  |  |
|                                                                                                   | 6 – כותרת לגלגל (לא חובה)                                                                                                    | Title:     Wheel Title (Optional)                                                                                                    |  |  |
|                                                                                                   | 7 – אפשרויות מתקדמות                                                                                                    | + Advanced Options 7                                                                                                    |  |  |
| info@pelegconsulting.com   www.pelegconsulting.com   072-2812336 טלפון: 1072-2812336 מיטוציאל ללא |                                                                                                    |                                                                                                    |  |  |

| N | אפשרויות מתקדמות עיקריות לשימושכם:<br>א – אחרי כל "סיבוב" (כל הגרלה) יעלם<br>ה"פלח" שהוגרל מהגלגל, וכך יישארו רק<br>אפשרויות שעדין לא הוגרלו.<br>ב – בחירת ערכת צבעים לגלגל<br>ג – משך הסיבוב בכל הפעלה | + Advanced Options Remove choice after it is landed on Color Theme Default Seconds to Spin: 5 a |
|---|----------------------------------------------------------------------------------------------------|-------------------------------------------------------------------------------------------------|
|   | 8 – סיום ושמירת ההגדרות (לחיצה על הלחצן<br>שומרת את ההגדרות ומציגה את הגלגל המוכן)                                                                                                    | 8 Apply Wheel Changes                                                                           |
|   | כעת שמרו את הקישור לגלגל:                                                                                                    |                                                                                                 |
|   | העתיקו את כתובת האתר, והדביקו אותה                                                                                                    |                                                                                                 |
|   | במצגת.                                                                                                    |                                                                                                 |
|   | או                                                                                                    |                                                                                                 |
|   | שמרו את הקישור בסימניות של דפדפן הכרום                                                                                                    |                                                                                                 |
|   | .(Ctrl+D)                                                                                                    |                                                                                                 |

בהצלחה

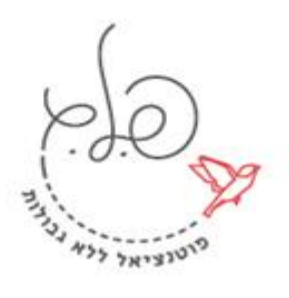